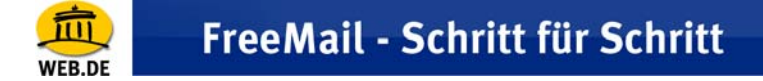

## Outlook 2000

1. Klicken Sie im Menü "Extras" auf "Dienste".

| Nild1* [1:1] (Hintergrund)                                                                                                    |                                                              |
|----------------------------------------------------------------------------------------------------|--------------------------------------------------------------|
| 🙆 Gelöschte Objekte - Microsoft Outlook                                                                                                    | 🔺 🗾 🗛 👘 🖓 🗛 🗛 🗛 🗛 🗛 🗛 🗛 🗛                                    |
| <u>Datei Bearbeiten Ansicht Favoriten Extras</u> Akti                                                                                                    | nen <u>?</u>                                                 |
| 🛾 🖻 Neu 🔹 😂 📑 🔀 👷 Antwo                                                                                                    | isieren 🔸 🛃 Senden/Empfangen 🖏 Suchen 🎇 Organisieren 🕼 🔹 💽 🗸 |
| Outlook-Verknüpfungen Gelösch 🖾 Adressb                                                                                                    | ch Strg+Umschalt+B                                           |
| Image: Second state state sta | sistent Betreff Erhe Anits-Assistent                         |
| Aufgaben                                                                                                    |                                                              |
| Notizen                                                                                                    | Es wurde kein Element ausgewählt.                            |
| Gelöschte Objekte                                                                                                    |                                                              |
| ۲<br>                                                                                                    |                                                              |

2. In der Registerkarte "Dienste" klicken Sie auf "Hinzufügen".

| Dienste                                                                                                    |           |               | ? ×   |
|----------------------------------------------------------------------------------------------------|-----------|---------------|-------|
| Dienste Übermittlung Adressierung                                                                                   |           |               |       |
| Folgende Informationsdienste sind in diesem Profil eingerichtet:<br>Microsoft Exchange Server<br>Outlook-Adressbuch |           |               |       |
|                                                                                                    |           |               | V     |
| Hinzufügen                                                                                                    | Entfernen | Eigenschaften |       |
| Kopieren                                                                                                    | Info      |               |       |
|                                                                                                    |           |               |       |
| OK                                                                                                    | Abbrechen | Übernehmen    | Hilfe |

3. Wählen Sie aus den verfügbaren Informationsdiensten "Internet E-Mail" und bestätigen Sie mit "OK".

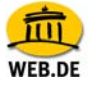

## FreeMail - Schritt für Schritt

| Verfügbare Informationsdienste:                                                    | [         |
|------------------------------------------------------------------------------------|-----------|
| Toterpet-E-Mail                                                                    | Diskette  |
| Microsoft Exchange Server<br>Microsoft LDAP-Verzeichnis                            | Entfernen |
| Microsoft Mail<br>MS Outlook-Unterstützung für Lotus cc:Mail<br>Outlook-Adressbuch | Info      |
| OK Abbrechen                                                                       | Hilfe     |

 Im Reiter "Allgemein" geben Sie bitte einen Namen für diesen Server ein, z. B. "Mein WEB.DE Account". Unter "Benutzerinfo" tragen Sie zunächst Ihren Namen ein, der als Absender erscheinen soll, gefolgt von einem Firmennamen unter "Organisation" (optional).

Anschließend geben Sie als "E-Mail-Adresse" diejenige Ihres WEB.DE FreeMail-Kontos ein (z. B. name@web.de) und wählen eine "Antwortadresse" aus (in unserem Fall ebenso name@web.de).

| 😪 Mein WEB. 🕅 4                                                                                      | Account Eigenschaften | <u>?</u> × |  |
|----------------------------------------------------------------------------------------------------|-----------------------|------------|--|
| Allgemein Server Verbindung Erweitert                                                                |                       |            |  |
| E-Mail-Konto                                                                                         |                       |            |  |
| Geben Sie einen Namen für diesen Server ein. Zum<br>Beispiel: "Arbeit" oder "Microsoft Mail Server". |                       |            |  |
| Mein WEB.DE A                                                                                        | Account               |            |  |
| Benutzerinfo —                                                                                       |                       | -          |  |
| Name:                                                                                                | Test Name             |            |  |
| Organisation:                                                                                        | WEB.DE AG             |            |  |
| E-Mail-Adresse:                                                                                      | name@web.de           |            |  |
| Antwortadresse: name@web.de                                                                          |                       |            |  |
|                                                                                                    |                       |            |  |
|                                                                                                    |                       |            |  |
|                                                                                                    |                       |            |  |
| -                                                                                                    | OK Abbrechen Überneł  | nmen       |  |

 Wechseln Sie anschließend auf den Reiter "Server".
 Unter "Serverinformation" tragen Sie im Feld "Posteingang (IMAP)" bitte imap.web.de ein.

Als Postausgangsserver (SMTP) geben Sie **smtp.web.de** ein. Unter Posteingangsserver tragen Sie Ihren Nutzernamen (den Teil vor @web.de) und das dazugehörige Passwort ein. Sie müssen hier die gleiche Kombination aus Nutzernamen und Passwort eintragen, die Sie verwenden, um Ihre Post unter http://freemail.web.de zu lesen. Anschließend können Sie unter Postausgangserver die Option "Server erfordert Authentifizierung" auswählen.

Klicken Sie auf die Schaltfläche "Eigenschaften" und wählen die Einstellung "Gleiche Einstellung wie für den Posteingangsserver verwenden".

| 😤 E Nail-Kontoeigenschaften 🛛 🧣                  | ×  |  |  |
|--------------------------------------------------|----|--|--|
| Allgemein Server Verbindung Erweitert            |    |  |  |
| Serverinformationen                              | .  |  |  |
|                                                  |    |  |  |
| Posteingang (PDP3): imap.web.de                  |    |  |  |
| Postausgang (SMTP): smtp. web. de                |    |  |  |
| Posteingangsserver                               |    |  |  |
| Kontoname: name                                  |    |  |  |
| Kennwort:                                        |    |  |  |
| Kennwort speichern                               |    |  |  |
| Postausgangsserver                               |    |  |  |
| Server erfordert Authentifizierung Einstellungen |    |  |  |
|                                                  |    |  |  |
|                                                  |    |  |  |
| OK Abbrechen Übernehm                            | en |  |  |

6. Wechseln Sie den Reiter "Verbindung" und wählen je nach Internet-Anbindung die Art der Internet-Verbindung aus.

| 염 Mein WEB.DE Accou     | nt Eigens                 | chaften         | ? ×        |
|-------------------------|---------------------------|-----------------|------------|
| Allgemein Server Verbir | ndung Er                  | weitert         |            |
| Geben Sie die Al        | t der Verbi<br>E-Mail an. | ndung zum Sende | en und     |
| Verbindung              |                           |                 |            |
| C LAN-Verbindung ve     | rwenden                   |                 |            |
| O Über Modem verbin     | den                       |                 |            |
| Internet-Verbindung     | manuell h                 | erstellen       |            |
| Modem                   |                           |                 |            |
| Folgende DFÜ-Verbind    | ung verwe                 | nden:           |            |
|                         |                           | T               | 1          |
| Eigenschaften           | Hinzufüger                | 1               | -          |
|                         |                           |                 |            |
|                         | OK                        | Abbrechen       | Übernehmen |

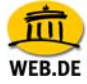

 Im Reiter "Erweitert" ist nun standardmäßig der Anschluss 25 für SMTP sowie 143 für IMAP eingestellt. Hier können Sie die Option "Dieser Server verwendet eine sichere Verbindung (SSL)" mit einem Häkchen aktivieren.

Alle Informationen wurden nun eingegeben. Im letzten Schritt klicken Sie bitte auf "Übernehmen". Anschließend verlassen Sie das Dienstefenster.

| Dienste                                                                                                    |           |               | ? ×   |
|----------------------------------------------------------------------------------------------------|-----------|---------------|-------|
| Dienste Übermittlung Adressierung                                                                                                    |           |               |       |
| Folgende Informationsdienste sind in diesem Profil eingerichtet:<br>Internet-E-Mail<br>Microsoft Exchange Server<br>Outlook-Adressbuch |           |               |       |
|                                                                                                    |           |               | T     |
| Hinzufügen                                                                                                    | Entfernen | Eigenschaften |       |
| Kopieren                                                                                                    | Info      |               |       |
|                                                                                                    |           |               |       |
|                                                                                                    |           |               |       |
|                                                                                                    | Abbrechen | Übemehmen     | Hilfe |
|                                                                                                    |           | opemeninen    |       |

8. Um die E-Mails Ihres WEB.DE FreeMail-Kontos abzurufen klicken Sie bitte auf "Senden und Empfangen".

🛃 Senden/E<u>m</u>pfangen